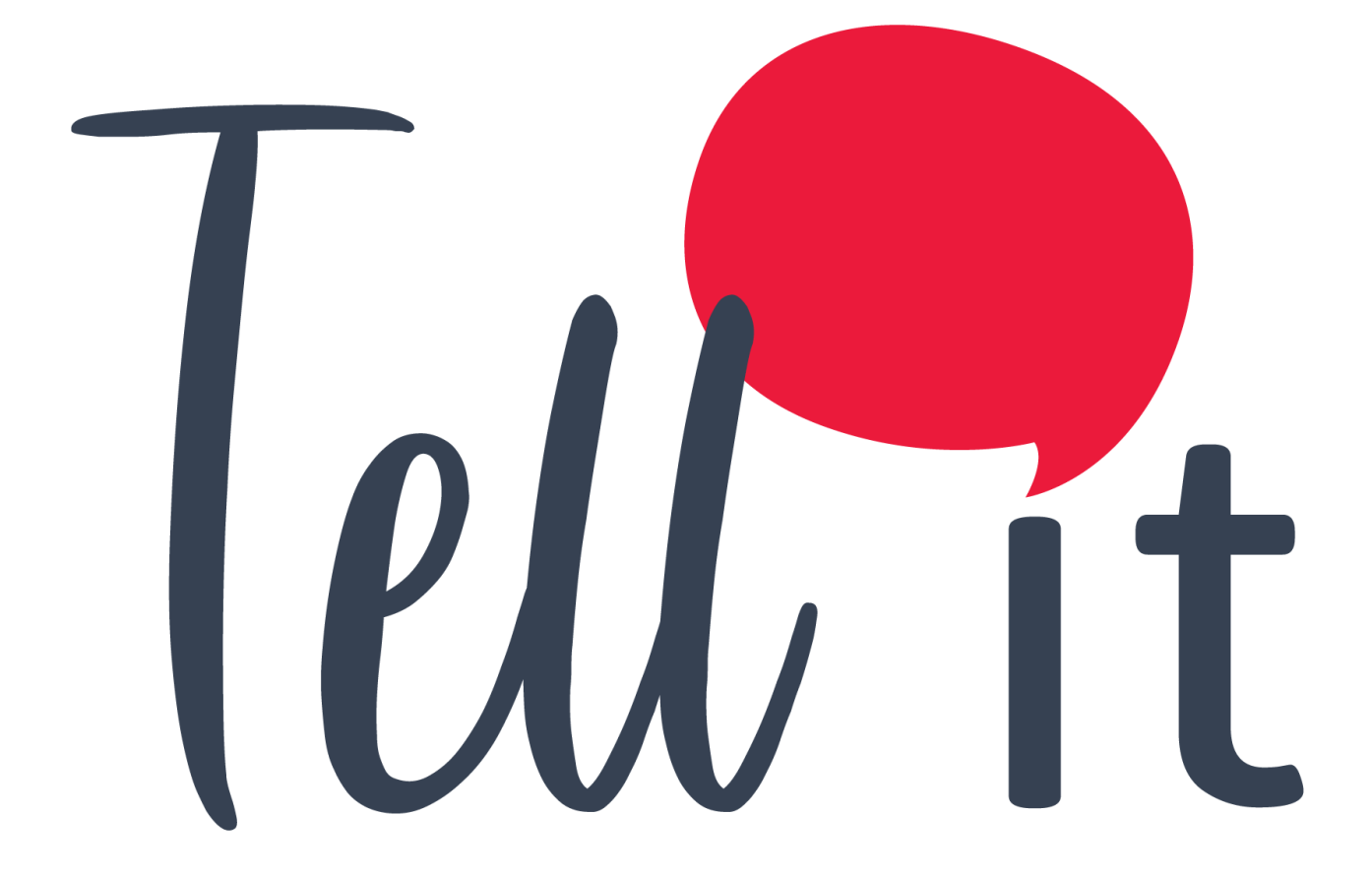

# ALDEAMO Manual de Usuario Voz

www.aldeamo.com

MAN-PP-03-19 V1 13/09/2021

# Contenido

| 1. Control de Cambios                                     | 2  |
|-----------------------------------------------------------|----|
| 2. Introducción                                           | 3  |
| 3. Características y requerimientos del equipo de cómputo | 4  |
| 4. Requerimientos previos                                 | 6  |
| 5. Cómo utilizar el portal                                | 6  |
| 5.1. Ingreso al Portal                                    | 6  |
| 5.2. Recuperar y Cambiar Contraseña                       | 7  |
| 6. Bienvenido al portal de Tell it                        | 9  |
| 7. Voz                                                    | 10 |
| 7.1. Envío                                                | 10 |
| 7.1.1. Envío Rápido                                       | 10 |
| 7.1.2. Envíos Masivos                                     | 12 |
| 9 Estadísticas                                            | 21 |
| 10 Reportes                                               | 22 |
| 11 Salir                                                  | 24 |

# 1. Control de Cambios

| Versión | Fecha          | Descripción de la modificación | Responsable(s) |
|---------|----------------|--------------------------------|----------------|
| 1       | 12/agosto/2021 | Creación del manual de uso     | Juan Carrasco  |

www.aldeamo.com

## 2. Introducción

Bienvenido a **Tell it** un portal especializado en el envío de campañas de diversos productos y canales de comunicación corporativa.

A través del sitio <u>http://tellit.aldeamo.com</u> podrás realizar el envío de campañas de una manera sencilla y rápida, desde un envío mínimo a 1 contacto hasta un envío masivo de mensajes sin límite de contactos.

Esta herramienta te garantiza que tus clientes recibirán exactamente la información que deseas transmitir a través de plantillas creadas por ti, las cuales podrás utilizar las veces que desees. Además podrás crear múltiples grupos de contactos y de esta forma realizar un envío más ágil y eficaz.

### Características y requerimientos del equipo 3. de cómputo

Para utilizar Tell it solo es necesario contar con acceso a internet y tener instalado algún explorador.

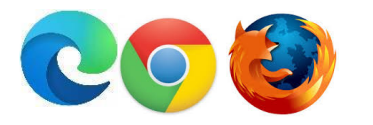

Para Firefox se recomienda versión igual o superior a 8 y para Internet Explorer/Edge puede requerirse la siguiente configuración:

En panel de control, clic en Redes e Internet:

| Panel de control     |                                                                                                    | 5 V                                                                                                    |
|----------------------|----------------------------------------------------------------------------------------------------|----------------------------------------------------------------------------------------------------|
| Aju                  | star la configuración del equipo                                                                                                    | Ver por: Categoría 🔻                                                                                                    |
|                      | Sistema y seguridad<br>Revisar el estado del equipo<br>Guardar copias de seguridad de los archivos con<br>Historial de archivos<br>Copias de seguridad y restauración (Windows 7)<br>Redes e Internet<br>Ver el estado y las tareas de red | <ul> <li>Cuentas de usuario</li> <li>Cambiar el tipo de cuenta</li> <li>Apariencia y personalización</li> <li>Reloj y región<br/>Cambiar formatos de fecha, hora o número</li> </ul> |
| uego clic en Ope     | Hardware y sonido<br>Ver dispositivos e impresoras                                                                                                    | Accesibilidad<br>Permitir que Windows sugiera parámetros de                                                                                                    |
| 늘 > Panel de cont    | rol > Redes e Internet                                                                                                    |                                                                                                    |
| al del Panel de      | Centro de redes y recursos com<br>Ver el estado y las tareas de red Conec                                                                                                    | partidos<br>tarse a una red 🚽 Ver los equipos y dispositivos de red                                                                                                    |
| ridad<br>net<br>nido | Opciones de Internet<br>Cambiar la página principal Administr<br>Eliminar el historial de exploración y las co                                                                                                    | ar los complementos del explorador obokies                                                                                                    |
|                      | Infrarrojos                                                                                                    |                                                                                                    |

Enviar o recibir un archivo

Ir a la pestaña de Opciones Avanzadas y seleccionar "Usar TLS 1.2", finalmente clic en Aceptar:

uario

| 🚱 Propiedades: I                                                                                                    | nternet                                                                                       |                                       |               | ?                        | ×    |  |
|----------------------------------------------------------------------------------------------------|-----------------------------------------------------------------------------------------------|---------------------------------------|---------------|--------------------------|------|--|
| General                                                                                                    | Seguridad                                                                                     | Priv                                  | acidad        | Contenid                 | 0    |  |
| Conexiones<br>Configuración –                                                                                                    | Program                                                                                       | as                                    | Opcio         | nes avanzauas            | 5    |  |
| Habilitar el almacenamiento DOM Habilitar el modo protegido mejorado* Habilitar procesos de 64 bits para el modo protegido mejorado Habilitar SmartScreen de Windows Defender No guardar las páginas cifradas en el disco Permitir que el contenido activo de los CDs se ejecute en mi eq Permitir que el contenido activo de los CDs se ejecute en mi eq Permitir que el contenido activo se ejecute en los archivos de r Permitir que el software se ejecute o instale incluso si la firma r Usar TLS 1.0 Usar TLS 1.1 Usar TLS 1.2 Vaciar la carpeta Arcnivos temporales de Internet cuando se c |                                                                                               |                                       |               |                          |      |  |
| oc apricara c                                                                                                    |                                                                                               | Restaura                              | ar configurad | ión avanzada             |      |  |
| Restablecer conf<br>Restablece la o<br>su estado preo<br>Use esta opció                                                                                                    | iguración de Internet l<br>configuración de Intern<br>leterminado.<br>n solo si el explorador | Explorer -<br>net Explor<br>está en u | rer a Re:     | stablecer<br>Itilizable. |      |  |
|                                                                                                    | 3                                                                                             | ceptar                                | Cancel        | ar Api                   | icar |  |

Para optimizar el rendimiento se recomienda que no se realicen envíos masivos de más de 400.000 mil contactos. Por ejemplo, si debes hacer un envío de una misma plantilla a 1.000.000 contactos, entonces debes realizar envíos por grupos de 400.000 o menos hasta completar los 1.000.000. Esto garantizará un óptimo rendimiento.

### 4. Requerimientos previos

Para poder ingresar al portal debes contar con un nombre de usuario y una contraseña, datos que son entregados al adquirir alguno de los productos Tell it.

## 5. Cómo utilizar el portal

### 5.1. Ingreso al Portal

Ingresa a tu explorador y digita http://tellit.aldeamo.com

En la primera pantalla encontrarás el formulario de registro, ventana en la cual podrás ingresar al portal digitando el usuario y clave previamente compartidos por tu consultor comercial.

| CHECKNOW  |                      |               |
|-----------|----------------------|---------------|
|           | INICIO DE SESIÓN     |               |
|           | Usuelle              | MOVILES VOZ   |
|           |                      |               |
| BOTS RCS  | Ingresar             |               |
| LICIACIÓN | Recuperar contraseña | EFFRENCIACIÓN |
| A BLANCA  | 🔾 aldeamo            | MARCA BLANCA  |
|           |                      | ECKMAL VOZ    |

Presiona el botón Ingresar.

### 5.2. Recuperar y Cambiar Contraseña

Si olvidaste tu clave presiona **Recuperar Contraseña**, en la nueva pantalla ingresa tu nombre de usuario y presiona el botón **Enviar.** 

| INGRESA TU NOMBRE DE USUARIO |  |  |  |  |  |
|------------------------------|--|--|--|--|--|
| Usuario 🧳                    |  |  |  |  |  |
| No soy un robot              |  |  |  |  |  |
| Validar                      |  |  |  |  |  |
| 🔾 aldeamo                    |  |  |  |  |  |

El sistema automáticamente enviará un PIN o Código de desbloqueo al celular asociado a la cuenta, ingrésalo en la web y clic en Validar:

| O MENSAJES                                                     | ahora |
|----------------------------------------------------------------|-------|
| 890-44                                                         |       |
| El codigo para recuperar tu contrasena en Tellit<br>es: 573038 |       |
| 17-00-                                                         |       |

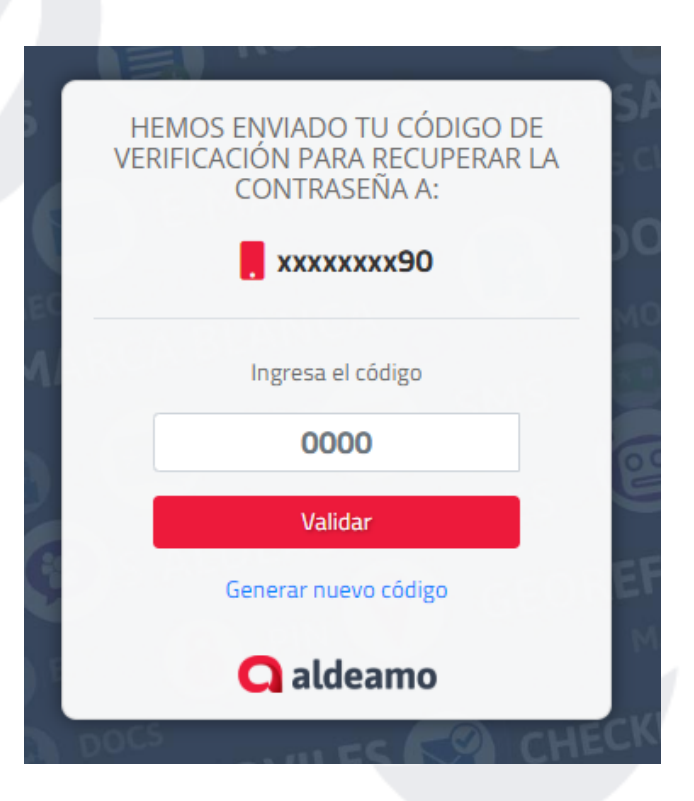

Si el código es válido podrás avanzar a la siguiente ventana para ingresar tu nueva contraseña :

| GEC |               |     | ~ | VOV |
|-----|---------------|-----|---|-----|
|     |               |     | g |     |
|     |               |     | ø |     |
| Ð   | Guarda        | ar  |   | B   |
| 3   | <b>Q</b> alde | amo |   | EFE |

**NOTA**: Es importante que la nueva contraseña asignada tenga entre 8 y 16 caracteres que incluyan letras, números y al menos un carácter especial. Adicionalmente que la contraseña ingresada no haya sido usada antes.

Ingresa al portal con tu usuario y la nueva clave.

### 6. Bienvenido al portal de Tell it

Una vez hayas accedido al portal de **Tell it** con tu usuario y contraseña, el sistema te dará la bienvenida y te llevará a la página de selección de Productos o Canales para tu campaña:

| = Tell It                                      | Es 🕶 😯        |            |          |           | Ļ.    | 🚨 Salir 🖨        |
|------------------------------------------------|---------------|------------|----------|-----------|-------|------------------|
| Aplicaciones                                   | Producto      | DS         |          | 📀 Canales |       |                  |
| Mis Servicios                                  |               |            |          |           |       |                  |
| Administrador <                                |               |            |          | <u> </u>  | Ð     |                  |
| 🔇 Reportes 🖌 🖌                                 | Administrador | Documentos | Reportes | SMSi      | Voz   | Email            |
| 🚝 Validadores <                                |               |            |          |           |       |                  |
| <ul> <li>Encuestas</li> <li>Inbound</li> </ul> | $\bigotimes$  |            | 8        | <u>~</u>  |       |                  |
| 📮 SMSi                                         | Validadores   | Encuestas  | Inhound  | RCS       | Bots  |                  |
| Voz                                            | Validadores   | Encuestus  | insound  | inco      | Dots  |                  |
| 🗷 Email                                        |               |            |          |           |       |                  |
| 💫 RCS                                          |               |            |          |           | Drog  |                  |
| Nots                                           |               |            |          |           | Pregi | antas rrecuentes |

Recuerde que Tell it es completamente Responsiva y podrá realizar acciones de envío y reportes desde cualquier dispositivo con acceso a internet como smartphones o tabletas:

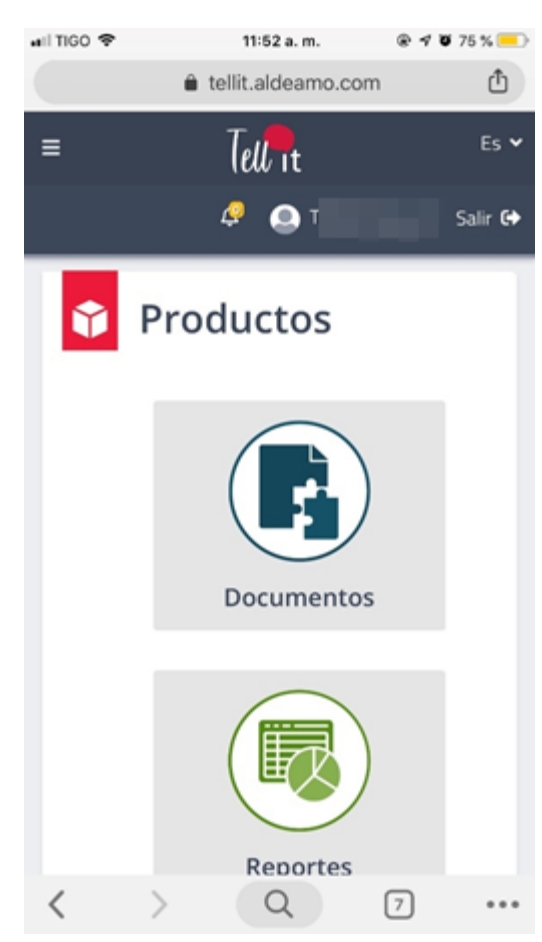

### **7. Voz** 7.1. Envío

Permite el envío de campañas a través de llamadas de voz a uno o múltiples destinatarios. Se accede por el menú Voz:

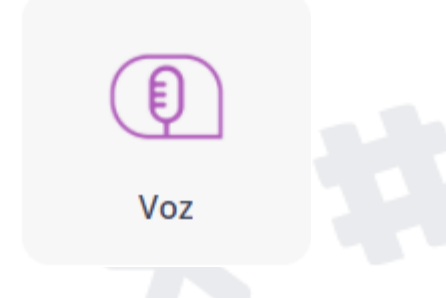

#### 7.1.1. Envío Rápido

Permite el envío de hasta 10 mensajes, ingresando manualmente los números en la siguiente interfaz:

| mpaña Rápida Campaña Masiva    |                                             |           |                            |  |  |  |  |
|--------------------------------|---------------------------------------------|-----------|----------------------------|--|--|--|--|
| Voz                            |                                             |           |                            |  |  |  |  |
| Ingresar los números de celula | ar separados por coma (,) o por punto y com | ia (;)    |                            |  |  |  |  |
| Destinatarios. Ej: 30011125    | 52,3501114884                               |           |                            |  |  |  |  |
| Fecha de envío America/Bogot   | ta                                          | Plantilla |                            |  |  |  |  |
| 2021-06-24 07:32:              | 2021-06-24 07:32:59                         |           | Seleccione una plantilla 👻 |  |  |  |  |
| Selecciona un tipo de mensaje  | e (?)                                       |           |                            |  |  |  |  |
|                                |                                             | •         |                            |  |  |  |  |
| Ų                              | ,                                           | <b>.</b>  | <b>≣</b> , <b>₽</b>        |  |  |  |  |
| Grab                           | Dar                                         | Subir     | Texto a voz: TTS           |  |  |  |  |
| C Reproducciones               | ▼ 0s                                        | 120s      |                            |  |  |  |  |
|                                |                                             | Procesar  |                            |  |  |  |  |

En la caja de destinatarios ingrese los números celulares sin prefijos y separados por coma (de tener conexiones para más de un país, seleccionar la bandera del país en la parte superior).

Programe la campaña rápida a través del calendario en "Fecha de Envío" seleccionando mes, día, hora y minuto de salida, si no lo modifica el envío se procesará de inmediato; de clic en guardar:

| ngresar los números de celular se | 🗄 Fecha de | e en | vío |     |     |     |     |        |     | ×    |
|-----------------------------------|------------|------|-----|-----|-----|-----|-----|--------|-----|------|
| Destinatarios. Ejm: 300111255.    | <          | Ma   | r 🕯 |     | 019 | ¢   | >   | •      | •   |      |
| Fecha de envío America/Bogota     | Lun        | Mar  | Mie | Jue | Vie | Sab | Dom | 16 :   | 47  |      |
| 😟 05-Mar-2019 16:47               | 25         | 26   | 27  | 28  | 1   | 2   | 3   | *      | *   |      |
|                                   | 4          | 5    | 6   | 7   | 8   | 9   | 10  |        |     |      |
| igite el contenido de su mensaje  | 11         | 12   | 13  | 14  | 15  | 16  | 17  |        |     |      |
| Mensaie                           | 18         | 19   | 20  | 21  | 22  | 23  | 24  |        |     |      |
|                                   | 25         | 26   | 27  | 28  | 29  | 30  | 31  |        |     |      |
|                                   | 1          | 2    | 3   | 4   | 5   | 6   | 7   |        |     |      |
| Caracteres: 0 Mensajes: 0 ?       |            |      |     |     |     |     |     |        |     |      |
| eleccione el tino de mensaie a en | 11d        |      |     |     |     |     |     | Cerrar | Gua | rdar |

Ingrese el contenido del mensaje utilizando algunas de nuestras opciones:

Grabar: Capture sonidos desde su dispositivo, grabando un mensaje de voz en tiempo real.

Subir: Cargue un archivo con el mensaje de voz que desea para su campaña.

**Texto a voz TTS:** Ingrese un mensaje de texto para que la plataforma pueda convertirlo en voz y pueda ser enviado a sus destinatarios.

| Selecciona un tipo de mensaje 🍞 |            |                  |
|---------------------------------|------------|------------------|
| U                               | <u>t</u> . | <b>≣</b> ,●      |
| Grabar                          | Subir      | Texto a voz: TTS |

Tenga en cuenta que:

- Los formatos disponibles para enviar un audio son .ogg, .wav y .mp3.
- El texto máximo de caracteres para conversión de Texto a Voz es de 1500.
- La duración máxima del audio es de 120 segundos.

Una vez ingresados los números celulares, seleccionada la fecha de salida de la campaña, e introducido el mensaje de voz, de clic en "Procesar" y se mostrará el resumen del envío:

| ✓ Resumen Envío a Real     | izar                                  | × |  |  |  |  |  |  |
|----------------------------|---------------------------------------|---|--|--|--|--|--|--|
| Audio                      |                                       |   |  |  |  |  |  |  |
| ▶ 0:00 / 0:01              | •) ±                                  |   |  |  |  |  |  |  |
| Audio grabado con éxito    |                                       |   |  |  |  |  |  |  |
| Fecha de envío             | 2021-06-24 07:32:59<br>America/Bogota |   |  |  |  |  |  |  |
| Total duplicados           | 0                                     |   |  |  |  |  |  |  |
| Total destinatarios unicos | 1                                     |   |  |  |  |  |  |  |
|                            | Cerrar Enviar                         | / |  |  |  |  |  |  |

Si está de acuerdo con la información, finalice haciendo clic en enviar.

#### 7.1.2. Envíos Masivos

En la opción de Voz > Campañas, encontrará la pestaña de "Campaña Masiva", la cual está orientada al envío de mensajes de voz por carga de archivo o por grupos cargados previamente con la información de los destinatarios de la campaña.

| paña Rápida Campaña Masiya                                               |                    |                                           |                                              |      |
|--------------------------------------------------------------------------|--------------------|-------------------------------------------|----------------------------------------------|------|
| Voz                                                                      |                    |                                           |                                              |      |
| <b>1</b> Selección de archivos                                           | 2 Informaci        | ión de envío                              | 3 Resumen del envío                          |      |
| Para realizar una campaña masiva debe cargar la información (nombre<br>⑦ | es de contactos, n | úmeros de celular, mensaje, etc.) desde ( | un archivo en formato <b>Excel, CSV or 1</b> | IXT. |
| Por favor seleccione fuente de destinatarios                             |                    | Por favor seleccione el tipo de camp      | aña ?                                        |      |
| Archivo                                                                  | -                  | Informativa                               |                                              | -    |
| El archivo contiene encabezados                                          |                    |                                           |                                              |      |
|                                                                          |                    |                                           |                                              |      |
| También puedes arrastrarlo aquí                                          |                    |                                           |                                              |      |
| Seleccione la columna que contiene los teléfonos móviles                 |                    | Seleccionar                               |                                              | •    |

Los envíos masivos están diseñados para realizarse en tres pasos:

- Selección o carga de la información de los contactos
- Información del contenido y configuración de la campaña
- Vista previa.

#### 8.1.4 Carga de Contactos

La carga de contactos puede ser por un archivo en que se contenga el contacto e información para personalización de los mensajes de texto o por grupos de contactos en los que se pueden almacenar datos básicos para uso recurrente.

Para seleccionar alguna de las opciones haga clic en: Seleccione fuente de destinatarios:

| Campaña Rápid | a Campaña Masiva                                                                           |                                                                             |      |
|---------------|--------------------------------------------------------------------------------------------|-----------------------------------------------------------------------------|------|
| () Vo         | z                                                                                          |                                                                             |      |
|               | Selección de archivos         2 Información                                                | ón de envío 3 Resumen del envío                                             |      |
|               | Para realizar una campaña masiva debe cargar la información (nombres de contactos, nú<br>⑦ | imeros de celular, mensaje, etc.) desde un archivo en formato Excel, CSV or | TXT. |
|               | Por favor seleccione fuente de destinatarios                                               | Por favor seleccione el tipo de campaña 🍞                                   |      |
|               | Archivo 👻                                                                                  | Informativa                                                                 | -    |
|               | Archivo                                                                                    |                                                                             |      |
|               | urupos                                                                                     |                                                                             |      |
|               |                                                                                            |                                                                             |      |
|               | Cargar Archivo                                                                             |                                                                             |      |
|               | También puedes arrastrario aquí                                                            |                                                                             |      |
|               | Seleccione la columna que contiene los teléfonos móviles                                   | Seleccionar                                                                 | -    |
|               |                                                                                            |                                                                             |      |

#### 5.1. Envío Masivo por archivo

Si se selecciona la opción de carga de destinatarios por archivo, es requerido construir previamente un archivo en formato Excel, csv o txt con la información necesaria para el mensaje por columnas, debe contener una columna de números celulares y puede contener columnas para personalización, a continuación, un ejemplo del archivo en Excel:

|   | А            | В       | С        | D      |
|---|--------------|---------|----------|--------|
| 1 | Destinatario | Nombre  | Apellido | Cuenta |
| 2 | 3 )          | Daniel  | G        | 98     |
| 3 | 3            | Luis    | C        | 45     |
| 4 | 3            | Eduardo | A        | 12     |
|   |              |         |          |        |

Al seleccionar esta opción de carga por archivo se habilitará un área de selección o arrastre en la cual debe ubicar su archivo. Si va a cargar un archivo de texto plano como CSV o TXT debe confirmar los separadores usados para las columnas:

| ĩa Rápida Campaña Masiva                                            |                      |                              |                                                |                 |
|---------------------------------------------------------------------|----------------------|------------------------------|------------------------------------------------|-----------------|
| Voz                                                                 |                      |                              |                                                |                 |
| <ol> <li>Selección de archivos</li> </ol>                           | 2 Informa            | ición de envío               | 3 Resumen del er                               | nvío            |
| Para realizar una campaña masiva debe cargar la información (n<br>② | ombres de contactos, | números de celular, mensaje, | , etc.) desde un archivo en formato <b>Exc</b> | el, CSV or TXT. |
| Por favor seleccione fuente de destinatarios                        |                      | Por favor seleccione el t    | tipo de campaña 🍞                              |                 |
| Archivo                                                             | -                    | Informativa                  |                                                | •               |
| El archivo contiene encabezados                                     |                      | Seleccione el separador pa   | ara archivos csv y txt                         |                 |
|                                                                     |                      | Coma ( , )                   |                                                | •               |
| Excel CSV TXT                                                       |                      | Seleccione las comillas pa   | ra archivos csv y txt                          |                 |
| Cargar Archivo                                                      |                      | Sin delimitador              |                                                | -               |
| separado_por_comas.c 0.09 KB                                        |                      |                              |                                                |                 |
| También puedes arrastrarlo aquí                                     |                      |                              |                                                |                 |
|                                                                     |                      |                              |                                                |                 |
| Seleccione la columna que contiene los teléfonos móviles            |                      | Seleccionar                  |                                                | •               |
| ·                                                                   |                      |                              |                                                |                 |

Una vez cargado el archivo, seleccione la columna que contiene los números de teléfono de los destinatarios. Opcionalmente puede elegir un identificador de correlación para mejor manejo de la información en reportes. Luego dar clic en siguiente:

| r          |
|------------|
|            |
| _COMPLETO] |
|            |
|            |
|            |
| (R]        |

#### 5.2. Envío Masivo por Grupos

Si se selecciona la opción de carga por grupos, a continuación se listan los Grupos previamente cargados, para incluirlos en la campaña, haga clic o arrastre el grupo a la columna de "grupos Seleccionados y luego clic en Cargar y siguiente:

| 1 Selección de archivos                               | 2 Informació                       | ón de envío                      | 3 Resumen del envío    |
|-------------------------------------------------------|------------------------------------|----------------------------------|------------------------|
| Para realizar una campaña masiva debe seleccionar u   | uno o más grupos; también puede se | eleccionar contactos que no se e | encuentren en ninguno. |
| Por favor seleccione fuente de destinatarios          |                                    | Por favor seleccione el tipo d   | e campaña 🍞            |
| Grupos                                                | •                                  | Informativa                      | •                      |
| Seleccione los grupos a los cuales desea enviar el me | nsaje                              | Grupos selercionados             |                        |
| TestVoz (1)                                           | ↔                                  | BLVoice (1)                      |                        |
|                                                       | Carga                              | ar                               |                        |
|                                                       |                                    |                                  | Siguiente >            |

#### 5.3. Tipo de campaña

Puede elegir que la campaña sea informativa o interactiva.

- Informativas: son las que únicamente envían un mensaje de voz.
- Interactivas: permiten al usuario del teléfono dar clic en alguna tecla que el mensaje le indique, esto puede generar el envío de un SMS post llamada u otras acciones como colgar o reproducir otro audio.

#### 5.4. Información de la Campaña

En el segundo paso de configuración de una campaña, personalice y configure las características de los mensajes a ser enviados. Se encuentran los siguientes campos de configuración:

|                                 | <ol> <li>Selección de arch</li> </ol>        | hivos                   | 2 Informa         | ción de envío         | 3 Resumen del envío    |                 |  |
|---------------------------------|----------------------------------------------|-------------------------|-------------------|-----------------------|------------------------|-----------------|--|
| Total de (                      | destinatarios (j)                            |                         | Total<br><b>1</b> | Válidos<br><b>1</b>   | Inválidos<br>O         | Duplicados<br>O |  |
| Nombre                          | e de la campaña o referencia                 | ?                       |                   | Plantilla             |                        |                 |  |
| Nomb                            | re de la campaña o referenc                  | ia                      |                   | Seleccione una planti | illa                   | -               |  |
| Selecciona un tipo de mensaje 🍞 |                                              |                         |                   |                       |                        |                 |  |
|                                 | Grabar                                       |                         | Su                | bir                   | Texto                  | o a voz: TTS    |  |
|                                 |                                              |                         |                   |                       |                        |                 |  |
| Fecha d                         | e campaña America/Bogota                     |                         |                   |                       | 🗌 Velocidad de campaña | 0               |  |
| Ē                               | Fecha de finalización                        |                         |                   |                       | <b>-</b>               |                 |  |
| Camp                            | aña recurrente ?                             | 🗌 Campaña dependiente 🕐 |                   |                       | 🗆 Intentos 🕐           |                 |  |
| SMS                             | Post llamada  ?<br>Jue presionan una tecla ? |                         |                   |                       |                        |                 |  |
| 🏶 Et                            | iquetas 👻 🕐                                  |                         |                   |                       |                        |                 |  |
| SMS p                           | oost llamada. Máximo 160 c                   | aracteres.              |                   |                       |                        |                 |  |
| Carácte                         | res: 0                                       |                         |                   |                       |                        |                 |  |

• Nombre de la Campaña o Referencia: Ponga un nombre para agrupar sus mensajes, marque su campaña con una breve descripción de la misma. Ejemplo: MKT-DDMMAAA

| Total de destinatarios 🛈              | Total<br>3 |  |
|---------------------------------------|------------|--|
| Nombre de la campaña o referencia   ? |            |  |
| MKT-27/05/2019                        |            |  |
|                                       |            |  |

 Plantilla (Opcional): Use audios previamente configurados de uso recurrente seleccionando una plantilla.

|      | _ |
|------|---|
| test | - |

- Tipo de mensaje: Seleccione el tipo de mensaje de voz que desea tener para su campaña.
   Grabar: Capture sonidos desde su dispositivo, grabando un mensaje de voz en tiempo real.
- **Subir:** Cargue un archivo con el mensaje de voz que desea para su campaña. Los formatos disponibles para enviar un audio son .ogg, .wav y .mp3.

**Texto a voz TTS:** Ingrese un texto para que la plataforma pueda convertirlo en voz y pueda ser enviado a sus destinatarios.

| Selecciona un tipo de mensaje 🕐 |       |                     |
|---------------------------------|-------|---------------------|
|                                 | +     | _                   |
| Ŷ                               |       | <b>=</b> , <b>P</b> |
| Grabar                          | Subir | Texto a voz: TTS    |

• Etiquetas (Solo en opción TTS): Contiene los encabezados de las columnas del archivo de contactos cargado en la plataforma, seleccione el encabezado para personalizar el mensaje de voz.

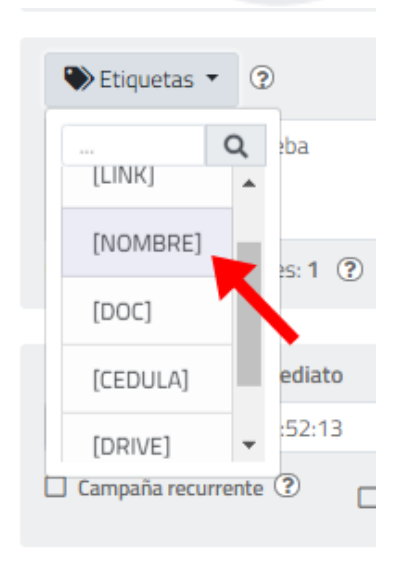

• Fecha de Campaña: Seleccione en el calendario la fecha y hora de salida de la campaña, si no se modifica, el envío es inmediato.

| Fecha | a de ca | mpa   | ıña: I     | Inm  | edia | ito |     | America              | /Bogota |  |  |
|-------|---------|-------|------------|------|------|-----|-----|----------------------|---------|--|--|
| Ŧ     | 201     | 9-0   | 5-29       | 9 15 | :52: | 13  |     |                      |         |  |  |
| 🗌 Ca  | mpaña   | recu  | Irren      | te ( | ?    |     |     | ampaña<br>ependiente | ?       |  |  |
|       |         |       |            |      |      |     |     |                      |         |  |  |
| 🗄 Fe  | cha de  | e cai | mpa        | aña  |      |     |     | 2                    | ×       |  |  |
|       |         | _     |            |      |      | _   |     |                      |         |  |  |
|       | <       | Ma    | φ <b>4</b> | 2    | 2019 | •   | >   |                      |         |  |  |
|       | Lun     | Mar   | Mie        | Jue  | Vie  | Sab | Dom | 15 : 52              |         |  |  |
|       | 29      | 50    | 0          | 2    | 10   | 4   | 12  | <b>* *</b>           |         |  |  |
|       | 13      | 14    | 15         | 16   | 17   | 18  | 12  |                      | _       |  |  |
|       | 20      | 21    | 22         | 23   | 24   | 25  | 26  |                      |         |  |  |
|       | 27      | 28    | 29         | 30   | 31   | 1   | 2   |                      |         |  |  |
|       | 3       | 4     | 5          | 6    | 7    | 8   | 9   |                      |         |  |  |
|       |         |       |            |      |      |     |     |                      |         |  |  |
|       |         |       |            |      |      |     |     | Corror               | rdar    |  |  |

• **Campañas Recurrentes:** Configure campañas que se repitan periódicamente a través de una Campaña Recurrente, en el paso de Información de Campaña, seleccione la opción Campaña Recurrente en el cuadro de programación de la campaña:

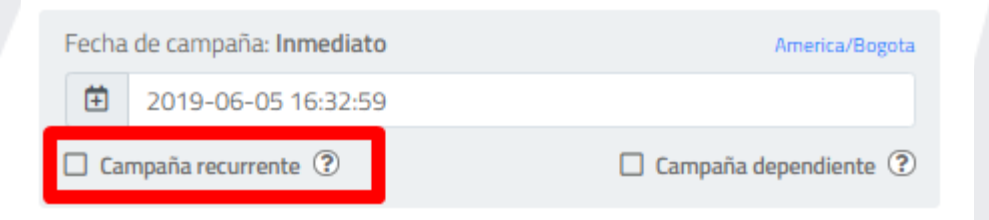

Posteriormente se desplegará una pantalla donde debe indicar la periodicidad de la repetición de la campaña y la finalización de las repeticiones. Al alcanzar dicho número de repeticiones, la recurrencia de envíos finalizará:

| 🗄 Recurrencia de    | la campañ | a           |         |
|---------------------|-----------|-------------|---------|
| Repetir cada        |           |             |         |
|                     | 0         | Día(s)      | -       |
| Finaliza despues de |           |             |         |
|                     | 0         | ocurrencias |         |
|                     |           | Cancelar    | Guardar |
|                     |           |             |         |

Continúe la configuración de la campaña de forma normal.

 Velocidad de la campaña (Opcional): Permite reducir la velocidad de salida de los mensajes de la campaña para controlar las acciones de sus destinatarios que puedan perjudicar sus procesos, ejemplo: invitaciones a llamar a un PBX o Call Center o invitarlos a ingresar a sitios de internet.

| 7/   | 🗄 Campaña progresiva |           |        |               |      |               |                |                        |  |
|------|----------------------|-----------|--------|---------------|------|---------------|----------------|------------------------|--|
|      | Personal             | izar la v | elocid | ad de campaña |      |               |                |                        |  |
| 40   | Cada                 | 2         | +      | MINUTO(S)     | *    |               |                |                        |  |
| st   | Enviar               | 200       | Ŧ      | Mensajes      |      | <u> </u>      |                |                        |  |
| es   |                      |           |        |               | Cano | celar Guardar |                | 🖬 Actualizar Plantilla |  |
| e ca | ampaña: <b>In</b> r  | nediato   | )      | America/Bogo  | а    |               | Velocidad de d | ampaña 🕐               |  |
| 201  | 9-05-29 1            | 5:52:13   |        |               |      |               |                |                        |  |

 SMS post llamada: Permite enviar un SMS luego del envío del mensaje de voz. Para esto, se puede construir el mensaje en el cuadro de texto incluyendo las variables (etiquetas) del archivo

| <ul> <li>✓ SMS Post Ilamada ?</li> <li>□ Los que presionan una tecla ?</li> </ul> |  |
|-----------------------------------------------------------------------------------|--|
| Setiquetas - 🕐                                                                    |  |
| SMS post llamada. Máximo 160 caracteres.                                          |  |
| Carácteres: <b>0</b>                                                              |  |

 Acciones: Permite configurar acciones según la interacción del cliente. Aplica solo a las campañas de tipo Interactiva. Las acciones pueden ser Colgar/Reproducir/SMS post llamada o Plantilla. Para configurar una acción, solo hay que darle clic a la opción "Agregar acción"

| lensaje Post - Re | spuesta          |         |                  |
|-------------------|------------------|---------|------------------|
| Tecla             | Acción           | Resumen | Opciones         |
| 2                 | SMS Post Ilamada | Saludo  | A 🔟              |
|                   |                  |         | Agregar Acción 😌 |

Una vez configurados todos los campos, dar clic en siguiente.

#### 5.5. Resumen de la Campaña:

Contiene un resumen de la configuración de la campaña, rectifique y si está de acuerdo, clic en Enviar, si requiere modificar algo, clic en Volver.

Adicionalmente, la plataforma permite el envío de muestras. Para esto, es necesario indicar un número de destino, la cantidad de muestras a enviar y seleccionar el orden de los registros a tomar de muestra (si se quiere enviar la información de los primeros registros, los últimos o elegidos aleatoriamente).

| <ol> <li>Selección de archivos</li> </ol>                                                                                                    | 2 Información de envío    | 3 Resumen del envío |
|----------------------------------------------------------------------------------------------------|---------------------------|---------------------|
| No. total de destinatarios                                                                                                    | 1 💿                       | Vista previa        |
| Tiempo entre intentos                                                                                                    | <b>30m</b> <sup>(2)</sup> | 11 - 12 - AV        |
| Duración del audio en<br>segundos                                                                                                    | 1.62s 💿                   |                     |
| <ul> <li>Archivo o grupo seleccionado<br/>env?o_3U3777Rfr6uaPcsweb.csv</li> <li>Nombre de la campaña o referencia<br/>Envío 2021-06-24 07:06:84</li> <li>Fecha y hora de envío<br/>2021-06-24 07:55:19 America/Bogota</li> <li>Entrega de campaña recurrente<br/>O Día(s)<br/>Ending<br/>America/Bogota</li> </ul> |                           | ►7                  |
| ✓ Tipo de campaña<br>Informativa                                                                                                    |                           |                     |
| <ul> <li>America/Bogota</li> <li>✓ Tipo de campaña<br/>Informativa</li> </ul>                                                                                                    |                           |                     |

### 9 Estadísticas

Tell it ofrece el Producto Reportes donde se puede exportar y visualizar la información relacionada con las campañas generadas desde cada Producto o Canal, solo haga clic en el menú Reportes/Estadísticas.

Dentro de las estadísticas ofrecidas, se puede hacer el filtro por fechas y tiene información del total de llamadas enviadas, el total de llamadas contestadas y el total de SMS post llamada generados. De igual manera, se tiene acceso a información de llamadas en proceso, a remarcar, llamadas contestadas y no contactadas.

| 🛐 Reporte Estadísticas Voz                                                                                                    |                                                                                  |
|----------------------------------------------------------------------------------------------------|----------------------------------------------------------------------------------|
| Fecha - Última Semana - 🕈                                                                                                    | Usuario + 143 🐨                                                                  |
| 8 Total de llamadas enviadas                                                                                                    | adas (Efectividad) 0 Total de SMS Post Llamada generados 7                       |
| Los contactos de to camparia pueden pasar por 4 estados asi:     En proceso: Aún no se han llamado a estos contactos.     Contextaron: Contactos que responderon su teléfono y escucharon tu mensaje de voz.     A nemarcar: Tus contactos no han respondido la llamada y se volvarán a contactar en la cantidad de tiempo que     ND contactados: No ha vido posible contactar a estas personas, tal vez tengas el número de teléfono equivoca | e configures.<br>da.                                                             |
| 1<br>En prozevo                                                                                                    | Contestaron                                                                      |
| S<br>A remarcar                                                                                                    | NO contactadow                                                                   |
| Cambiar estilo de g                                                                                                    | gráfica: 📶 🕍                                                                     |
| Llamadas Salientes OB 3                                                                                                    | Tiempo de escucha                                                                |
| 5.0 TOTAL MT<br>4.8<br>4.8<br>4.4<br>4.2                                                                                                    | TOTAL TE                                                                         |
| 38<br>38<br>34<br>32<br>2021-07-23                                                                                                    | 3<br>2<br>1<br>0 - 20x 20.1 - 40x 40.1 - 60x 60.1 - 80x 80.1 - 100x 100.1 - 120x |

Adicionalmente, se puede ver información de manera gráfica de las llamadas salientes y el tiempo de escucha.

También se tiene acceso a gráficos sobre el Operador por el que se envió la llamada, el estado del envío y la cantidad de fijos y móviles dentro de la audiencia

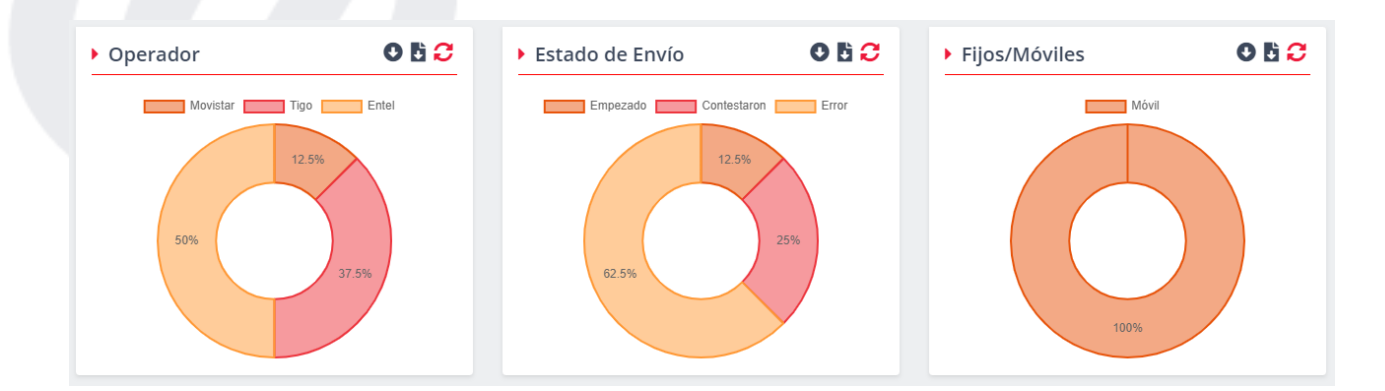

### **10 Reportes**

En el módulo de reportes, además de Estadísticas, existen los reportes de Campañas y Detallados

En el reporte de Campañas, se puede ver la información de los envíos agrupados por campañas. Se podrá hacer el filtro por fecha de creación o de envío (muy útil para el caso de campañas programadas), Usuario que realizó el envío, referencia, estado, tipo y Id de campaña

|                     | Fech | a: Última Semana |                      |                   |                   |           |                   |               |             |         |
|---------------------|------|------------------|----------------------|-------------------|-------------------|-----------|-------------------|---------------|-------------|---------|
| Fecha creación      | \$   | 0                | 0                    |                   | 0                 |           | ×                 |               | (           | 5       |
| echa                |      | 1                | 0                    |                   | 0                 | 0         | 0                 |               |             | 1       |
| 🗎 - Última Semana - | +    | Finalizada       | EnProceso/Per        | ndiente           | Programada        | Cancelada | Fallida           |               | Total       |         |
| suario              |      | ld               | Deferencia           | Focha Groasián    | Facha Fauía       | Mongolo   | Estado            | Total         | Tipe        | Assiana |
|                     | Cal  | npana osu        | Fast Send 2021-07-21 | Pecha Creacion    | Fecha Envio       | Mensaje   | Estado            | Destinatarios | про         | Accione |
| ferencia            | 12   | 94355 luis.roo   | riguez 17:05:13      | 21-Jul-2021 17:05 | 21-Jul-2021 17:05 | <b>E1</b> | <u>Finalizada</u> | 1             | Informativa |         |
| Referencia          |      |                  |                      |                   |                   |           |                   |               |             |         |
| tado                |      |                  |                      |                   |                   |           |                   |               |             |         |
|                     | -    |                  |                      |                   |                   |           |                   |               |             |         |
|                     |      |                  |                      |                   |                   |           |                   |               |             |         |
| 10                  |      |                  |                      |                   |                   |           |                   |               |             |         |
| o<br>odas           | ¢    |                  |                      |                   |                   |           |                   |               |             |         |
| odas                | •    |                  |                      |                   |                   |           |                   |               |             |         |

En el caso de los envíos detallados, se cuenta con información de cada uno de los envíos realizados. Se puede revisar la información de Id envío, Mensaje, Destino, Fecha de procesado, referencia, usuario que realiza el envío, operador, duración de la llamada, Estado, Detalle de finalización y cantidad de intentos.

🛃 Reporte Detallados Voz

| ÷                   |   | Fecha: Última | Semana   |            |                  |                               |         |          |                  |          |                         |          |
|---------------------|---|---------------|----------|------------|------------------|-------------------------------|---------|----------|------------------|----------|-------------------------|----------|
| Fecha               |   | Contra Contra |          |            |                  |                               |         |          |                  |          |                         |          |
| 🗎 Última Semana     | ¢ |               |          |            |                  |                               |         |          |                  |          |                         | +        |
| Usuario             |   | ld Envío      | Mensaje  | Destino    | Fecha Procesado  | Referencia                    | Usuario | Operador | Duración Llamada | Estado   | Detalle de finalización | Intentos |
|                     | - | 1294355       | <b>n</b> | 969422111  | 21-jul2021 17:05 | Fast Send 2021-07-21 17:05:13 |         | Entel    | 0,00             | Error    |                         | 1        |
| Referencia          |   | 0             |          | 3138596887 | 23-jul2021 09:26 | WS Send 2021-07-23            |         | Movistar | 0,00             | Iniciado |                         | 1        |
| Tipo                |   | 0             |          | 969422111  | 23-jul2021 09:31 | WS Send 2021-07-23            |         | Entel    | 0,00             | Error    |                         | 1        |
|                     | - | 0             |          | 969422111  | 23-jul2021 10:11 | WS Send 2021-07-23            |         | Entel    | 0,00             | Error    |                         | 1        |
| 😯 Filtros Detallado |   | 0             | R.       | 969422111  | 23-jul2021 15:06 | WS Send 2021-07-23            |         | Entel    | 0,00             | Error    |                         | 1        |
| Buscar              |   |               |          |            |                  |                               |         |          |                  |          |                         |          |

Adicionalmente, se cuenta con filtros de columna, destino, estado de envío, Id de envío y Id de transacción para una búsqueda más detallada.

| 😌 Ocultar Filtros |   |
|-------------------|---|
| Columna(s)        |   |
|                   | ▼ |
| Destino 🕐         |   |
|                   |   |
| Estado            |   |
|                   | ▼ |
| Id Envío 🍞        |   |
|                   |   |
| Id Transacción 🕐  |   |
|                   |   |
|                   |   |

Buscar

www.aldeamo.com

El detalle de finalización de la llamada puede tener los siguientes valores:

| Traducción       | Descripción                                                                  |
|------------------|------------------------------------------------------------------------------|
|                  | Está causa indica que la llamada terminó de manera normal, se terminó a      |
| Contestada       | causa del destino o del remitente.                                           |
|                  | Esta causa se utiliza para indicar que el destino no puede aceptar otra      |
|                  | llamada porque la línea se encuentra ocupada. Este valor de causa puede      |
|                  | ser generado por el usuario llamado o por la red. En el caso de usuario      |
|                  | ocupado determinado por el usuario, se observa que el equipo de usuario      |
| Usuario ocupado  | es compatible con la llamada.                                                |
| Usuario no       | Esta causa se utiliza cuando una de las partes no responde la llamada        |
| responde         | durante el período de tiempo prescrito asignado.                             |
|                  | Esta causa se utiliza cuando el destinatario de la llamada ha sido alertado, |
| No hay respuesta | pero no responde dentro de un período de tiempo prescrito.                   |
| No se puede      |                                                                              |
| localizar el     | Esta causa indica que no se puede localizar el destino, aunque el número     |
| número           | esté en un formato válido el número actualmente no está asignado.            |
|                  | Esta causa indica que el equipo del destino no desea aceptar la llamada. La  |
| Llamada          | red también puede generar esta causa, indicando que la llamada fue           |
| rechazada        | liberada debido a una restricción del servicio suplementario.                |
| No hay canal     | Esta causa indica que actualmente no hay ningún circuito/canal apropiado     |
| disponible       | disponible para manejar la llamada.                                          |

El detalle de estados de la llamada puede tener los siguientes valores:

| Estado          | Descripción                                                         |
|-----------------|---------------------------------------------------------------------|
| Entregada       | Se entregó mensaje a buzón o a llamada y finalizó                   |
| Fallida         | Falló en el procesamiento o la conexión.                            |
| En curso        | La llamada está siendo atendida.                                    |
| No contestada   | El destinatario no contestó la llamada                              |
| Conexión no     |                                                                     |
| configurada     | La conexión no ha sido configurada en el administrador.             |
| Blacklist       | El destinatario se encuentra en lista negra.                        |
| Restricción por |                                                                     |
| toques          | El destinatario alcanzó el número máximo de toques.                 |
| Fuera de        |                                                                     |
| horario         | La llamada cayó fuera del horario configurado.                      |
| En reintento    | La llamada no fue contestada o falló, quedan reintentos pendientes. |

## 11 Salir

Una vez terminada de usar la plataforma Tell it, realice su salida segura del sistema a través del botón "salir" en la parte superior derecha de la herramienta junto a su nombre de usuario:

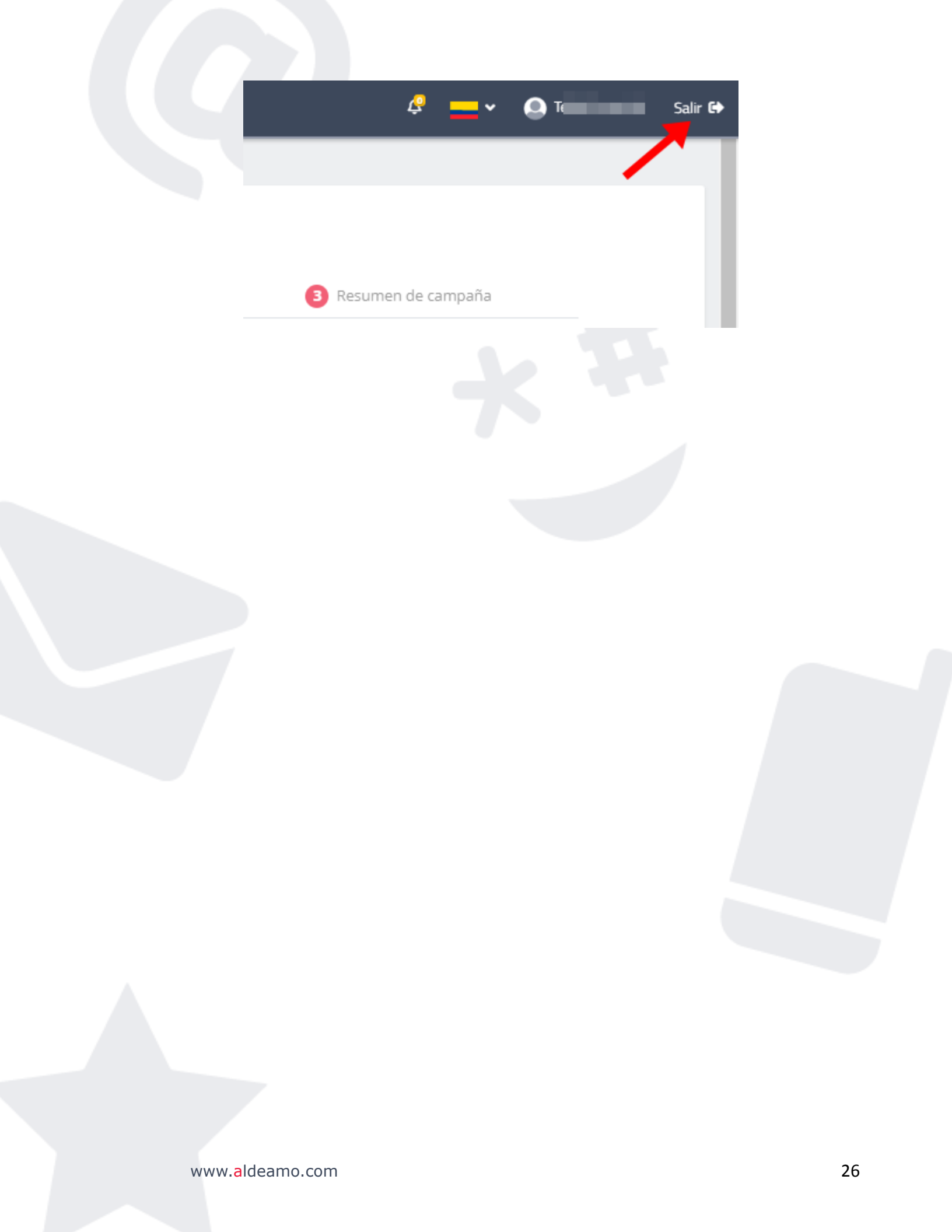